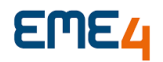

# MIT

**FISCAL** 

## **INFORMACOES MIT**

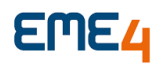

## **Document control**

## **Document information**

| Client process name   | All                                                                                |
|-----------------------|------------------------------------------------------------------------------------|
| Contact               | Datainfo                                                                           |
| Source file location: | Negócios                                                                           |
| Document owner        | Negócios                                                                           |
| Proposal for change   | If you have suggestions for improving this document, please contact document owner |

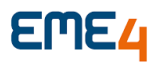

| Procedure Number: | 1.1.1           |
|-------------------|-----------------|
| Procedure Name:   | Informações MIT |
| Process:          | Fiscal          |
| Frequency:        | Mensal          |

## INTRODUÇÃO

Informações do módulo MIT

### Passos do processo:

1. <u>Informações do processo</u>

Required Systems: EME4 e Módulos M3DCTF

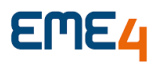

### 1. Mit

- 1.1. Configurações iniciais para geração MIT.
  - 1.1.2 Em se tratando de uma obrigação que substitui a DCTF o MIT foi criado com os mesmos preceitos, as configurações para gerar se iniciam em Extrações de Informações / Declarações Débitos/Créditos Tributários Federais/Gerar. Essa é a configuração necessária para geração do MIT. Na Aba Geral selecionar a filial, período, situação Normal e Tipo Original:

| Disponíveis                                                           |   |
|-----------------------------------------------------------------------|---|
| > Orçamento                                                           | ^ |
| > Controle de Veículos                                                |   |
| > Integração Externa                                                  |   |
| > Documentação                                                        |   |
| Periféricos                                                           |   |
| Elementos Fundamentais                                                |   |
| <ul> <li>Extração de Informações</li> </ul>                           |   |
| - Log Exclusão Documento                                              |   |
| - Consulta Documentos                                                 |   |
| > Sintegra                                                            |   |
| > Serasa                                                              |   |
| > DIME                                                                |   |
| > Guia de Informação e Apuração do ICMS - GIA-PR                      |   |
| Impressão de Documentos                                               |   |
| > ISS - Curitiba                                                      |   |
| > GIA-RS                                                              |   |
| > DCIP                                                                |   |
| > Nota Fiscal Eletrônica                                              |   |
| > Escrituração Fiscal Digital                                         |   |
| > Guia de Informação e Apuração do ICMS - GIA-SP                      |   |
| > Ficha de Conteúdo de Importação                                     |   |
| <ul> <li>Declarações Débitos/Créditos Tributários Federais</li> </ul> |   |
| Gerar                                                                 |   |
| Consultar                                                             |   |
| - Configurar                                                          |   |

#### Imagem 01

| 1 | Gerar               | ×                                                        |
|---|---------------------|----------------------------------------------------------|
| ] |                     |                                                          |
|   | Geral Outros        |                                                          |
|   | Filiais:            | (Selecionados) ×                                         |
|   | Data Inicial:       | 01/01/2025 🛣 Data Final: 31/01/2025 🛣                    |
|   | Situação:           | Normal                                                   |
|   | Tipo de Declaração: | Original 🔻 Data Evento: 🔟 📓 Numero Recibo Anterior DCTF: |

| Imagem | 02 |
|--------|----|
|--------|----|

1.1.3 No grid Inferior pode deixar tudo marcado, mas o que o MIT vai levar para o arquivo é apenas os registros que estão com o /MIT no Nome

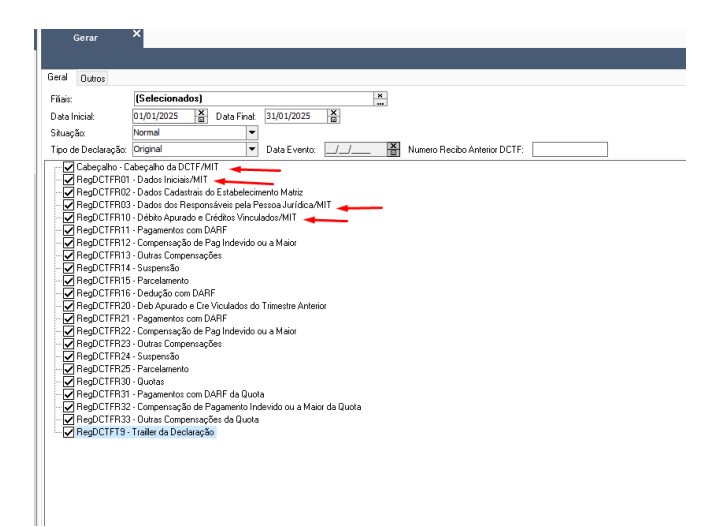

### Imagem 03

1.1.4 Muito importante que seja marcado as informações da Aba Outros conforme imagem abaixo para depois Confirmar e Geração

| Gerar ^                                            |                       |   |   |   |
|----------------------------------------------------|-----------------------|---|---|---|
|                                                    |                       |   |   |   |
| eral Outros                                        |                       |   |   |   |
| V optante pela CPRB:                               |                       |   |   |   |
| l com débitos de SCP a serem declarados:           |                       |   |   |   |
| J Entregou DCTF Semestral no Ano Anterior:         |                       |   |   |   |
| J esteve Inativa:                                  |                       |   |   |   |
| U Iniciou Atividades no Mês da Declaração:         |                       |   |   |   |
| J levantou balanço/balancete de suspensão no mês:  |                       |   |   |   |
| ualificação da Pessoa Jurídica:                    |                       | • |   |   |
| itério de Reconhecimento (R01 Campo 16):           |                       |   |   | - |
| egime Apu Cont Pis/Pasep e da Cofins:              |                       |   |   | - |
| rma de Tributação do Lucro:                        |                       |   |   | - |
| tuação da PJ no mês da declaração:                 |                       |   |   | - |
| ncões Beferentes á Lei 12.973/2014                 |                       |   | _ | - |
| ritério de rec. das variações monetárias MIT:      | Regime de Competência | - |   |   |
| rma de tributação do lucro MIT:                    | Real Anual            | - |   |   |
| ualificação da pessoa jurídica MIT:                | PJ em geral           | - |   |   |
| egime de apuração do PIS/Pasep e/ou da Cofins MIT: | Não-cumulativa        | - |   |   |
|                                                    |                       |   |   |   |

Imagem 04

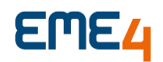

| 1 | Gener X                                                                                                    |
|---|----------------------------------------------------------------------------------------------------|
| 1 | Comme C                                                                                                    |
|   | Geral Outroo                                                                                                    |
|   | Fás: [Selectionados]                                                                                                    |
|   | Data Iniciait 01/02/025 🗿 Data Final 20/02/2025 🗿                                                                                                    |
|   | Situação: Normal 💌                                                                                                    |
|   | Tipo de Declaração: Original 💌 Data Evento: _/_/ 📓 Numero Recibo Anterior OCTF:                                                                                                    |
|   | Complete Calculate & GCTMAT       Prediction: Complete Calculate & Generative Processing performant Mater       Prediction: Complete Performant Mater       Prediction: Comparison and DVP       Prediction: Comparison and DVP |

### Imagem 05

1.1.5 Após gerar deve-se ir no menu Consultar para fazer a exportação do Arquivo na opção gerar MIT.

| Disponiveis                                                           | Con                                                                                                    | esultar ·     |              |               |              |               |            |                                 |                                 |  |                       |
|-----------------------------------------------------------------------|----------------------------------------------------------------------------------------------------|---------------|--------------|---------------|--------------|---------------|------------|---------------------------------|---------------------------------|--|-----------------------|
| > CRM A                                                               |                                                                                                    |               |              |               |              |               |            |                                 |                                 |  | Aller + + + = 5 7 C ( |
| > Vendas                                                              | <b>D</b>                                                                                                    | and the Count | a Data Casia | - Data Dasi   | Data balajaj | Mars Casina 3 | City of a  | Data Durate, Time de Duratema I | A Number Deside deletes DOTT    |  |                       |
| > Remessas                                                            | The second second secon | equivo Genad  | U Data Emis. | + Data Pittal | Data moat    | HUIAEIIIISSA  | o cintação | Data Elenio Tipo de Declaração  | o Numero Recisio Astanon Dicity |  | Gerar Arquivo         |
| > Compras                                                             | 1                                                                                                    |               | 07/03/2025   | 31/01/2025    | 01/01/2025   | 13:26         | Normal     | Original                        |                                 |  | Gerar Arquivo MIT     |
| > Estoque                                                             | 1                                                                                                    |               | 07/03/2025   | 28/02/2025    | 01/02/2025   | 13:36         | Normal     | Original                        |                                 |  |                       |
| > Produção                                                            | 1                                                                                                    | 50            | 05/03/2025   | 31/01/2025    | 01/01/2025   | 19:23         | Normal     | Original                        |                                 |  |                       |
| > Financeiro                                                          |                                                                                                    |               |              |               |              |               |            |                                 |                                 |  |                       |
| > Contabilidade                                                       |                                                                                                    |               |              |               |              |               |            |                                 |                                 |  |                       |
| > Escrita Fiscal                                                      |                                                                                                    |               |              |               |              |               |            |                                 |                                 |  |                       |
| > Patrimônio                                                          |                                                                                                    |               |              |               |              |               |            |                                 |                                 |  |                       |
| > Orcamento                                                           |                                                                                                    |               |              |               |              |               |            |                                 |                                 |  |                       |
| > - Controle de Velculos                                              |                                                                                                    |               |              |               |              |               |            |                                 |                                 |  |                       |
| > integração Externa                                                  |                                                                                                    |               |              |               |              |               |            |                                 |                                 |  |                       |
| > Documentação                                                        |                                                                                                    |               |              |               |              |               |            |                                 |                                 |  |                       |
| > Periféricos                                                         |                                                                                                    |               |              |               |              |               |            |                                 |                                 |  |                       |
| > -Elementos Fundamentais                                             |                                                                                                    |               |              |               |              |               |            |                                 |                                 |  |                       |
| <ul> <li>Extração de Informações</li> </ul>                           |                                                                                                    |               |              |               |              |               |            |                                 |                                 |  |                       |
| - Lop Elicusao Documento                                              |                                                                                                    |               |              |               |              |               |            |                                 |                                 |  |                       |
| Consulta Documentos                                                   |                                                                                                    |               |              |               |              |               |            |                                 |                                 |  |                       |
| > Sintegra                                                            |                                                                                                    |               |              |               |              |               |            |                                 |                                 |  |                       |
| > Serasa                                                              |                                                                                                    |               |              |               |              |               |            |                                 |                                 |  |                       |
| > DIME                                                                |                                                                                                    |               |              |               |              |               |            |                                 |                                 |  |                       |
| > Guia de Informação e Apuração do ICMS - GIA-PR                      |                                                                                                    |               |              |               |              |               |            |                                 |                                 |  |                       |
| Impressão de Documentos                                               |                                                                                                    |               |              |               |              |               |            |                                 |                                 |  |                       |
| > ISS - Curitiba                                                      |                                                                                                    |               |              |               |              |               |            |                                 |                                 |  |                       |
| > GIA-RS                                                              |                                                                                                    |               |              |               |              |               |            |                                 |                                 |  |                       |
| > DOP                                                                 |                                                                                                    |               |              |               |              |               |            |                                 |                                 |  |                       |
| > Nota Fiscal Eletrônica                                              |                                                                                                    |               |              |               |              |               |            |                                 |                                 |  |                       |
| > Escrituração Fiscal Digital                                         |                                                                                                    |               |              |               |              |               |            |                                 |                                 |  |                       |
| > Guia de Informação e Apuração do ICMS - GIA-SP                      |                                                                                                    |               |              |               |              |               |            |                                 |                                 |  |                       |
| > Ficha de Conteúdo de Importação                                     |                                                                                                    |               |              |               |              |               |            |                                 |                                 |  |                       |
| <ul> <li>Declarações Débitos/Créditos Tributários Federais</li> </ul> |                                                                                                    |               |              |               |              |               |            |                                 |                                 |  |                       |
| - Gerar                                                               |                                                                                                    |               |              |               |              |               |            |                                 |                                 |  |                       |
| Consultar                                                             |                                                                                                    |               |              |               |              |               |            |                                 |                                 |  |                       |
| Configurar                                                            |                                                                                                    |               |              |               |              |               |            |                                 |                                 |  |                       |

### Imagem 06

1.1.6 Quando abri a caixa de Exportação poderá selecionar onde quer salvar o arquivo. Esse arquivo será no formato oficial da RFB .JSON, pode escrever qualquer nome para o arquivo mas ao exportar o Sistema já vai criar o Nome dentro da Regra da RFB.

| al Ar | quivo Gerado | Data Emis  | Data Final | Data Inicial | Hora Emissa | io Situação   | Data Evento Tipo de Declaração Nu | imero Recibo | Anterior DCTF       |               |         |
|-------|--------------|------------|------------|--------------|-------------|---------------|-----------------------------------|--------------|---------------------|---------------|---------|
| 1     |              | 07/03/2025 | 31/01/2025 | 01/01/2025   | 13:26       | Normal        | Original                          |              |                     |               |         |
| 1     |              | 07/03/2025 | 28/02/2025 | 01/02/2025   | 13:36       | Normal        | Original                          |              |                     |               |         |
| 1     | 2            | 06/03/2025 | 31/01/2025 | 01/01/2025   | 19:23       | Normal        | Original                          |              |                     |               |         |
|       |              |            |            |              |             | 🥗 Salvar com  | 0                                 |              |                     |               | ×       |
|       |              |            |            |              |             | Salvar en     | : 🕹 Downloads                     | ~            | G 🤌 📂 🛄 -           |               |         |
|       |              |            |            |              |             | -             | Nome                              |              | Data de modificação | Tipo          | ^       |
|       |              |            |            |              |             | Acesso rápido | Semana passada (1)                |              | 24/02/2025 16:47    | Pasta de arqu | uivos   |
|       |              |            |            |              |             |               | Há muito tempo (12)               |              | 19/12/2024 11:20    | Pasta de arqu | uivos   |
|       |              |            |            |              |             | Área de       | A migrar                          |              | 04/12/2024 15:50    | Pasta de arqu | uivos   |
|       |              |            |            |              |             | Trabalho      | drive-download-20241204T1114      | 109Z-001     | 04/12/2024 08:22    | Pasta de arqu | uivos   |
|       |              |            |            |              |             |               | xml inter                         |              | 25/10/2024 14:43    | Pasta de arqu | uivos   |
|       |              |            |            |              |             |               | Logs                              |              | 22/10/2024 08:11    | Pasta de arqu | uivos   |
|       |              |            |            |              |             | Bibliotecas   | Xml                               |              | 24/09/2024 15:59    | Pasta de arqu | uivos   |
|       |              |            |            |              |             |               | intercoffee                       |              | 09/09/2024 13:27    | Pasta de arqu | uivos   |
|       |              |            |            |              |             |               | <mark>11</mark>                   |              | 08/08/2024 14:28    | Pasta de arqu | uivos   |
|       |              |            |            |              |             |               | setup1 (1)                        |              | 07/08/2024 08:35    | Pasta de arqu | uivos   |
|       |              |            |            |              |             | Computador    | Gia                               |              | 07/08/2024 08:32    | Pasta de arqu | uivos 🗸 |
|       |              |            |            |              |             |               | <                                 |              |                     |               | >       |
|       |              |            |            |              |             | - I 🧳         | Nome: Teste MIT                   |              |                     | ~ .           | Salvar  |
|       |              |            |            |              |             | Rede          | -                                 |              |                     |               |         |

Imagem 07

| EME4 |                                    | ×                            |
|------|------------------------------------|------------------------------|
| Ø    | Arquivo gerado com sucesso!        | Nome dentro do<br>Padrão     |
|      | Arquivo: C:\Users\Data54548\Downlo | ads 79208724-MIT-202502.json |
|      |                                    | Ok                           |

Imagem 08

#### 1.2 Observações Extras

1.2.1 Os valores que compõem o MIT vêm exclusivamente das Despesas Públicas Lançadas, com Impostos relacionados legalmente no MIT e que não estejam com o Flag Previsão marcado, sendo importante utilizar o Campo Data de Competência Correto. Para fins de Exemplo, veja abaixo 3 impostos Lançados, IPI, PIS, COFINS, sendo 5.000,00 – 6.000,00 e 8.000,00 respectivamente lançados com datas 06/25 e competência 05/25, sem a Flag Previsão marcada e mais 3 lançamentos dos mesmos impostos 10.000,00 cada um com a Flag Previsão marcada.

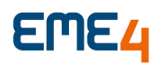

IPI

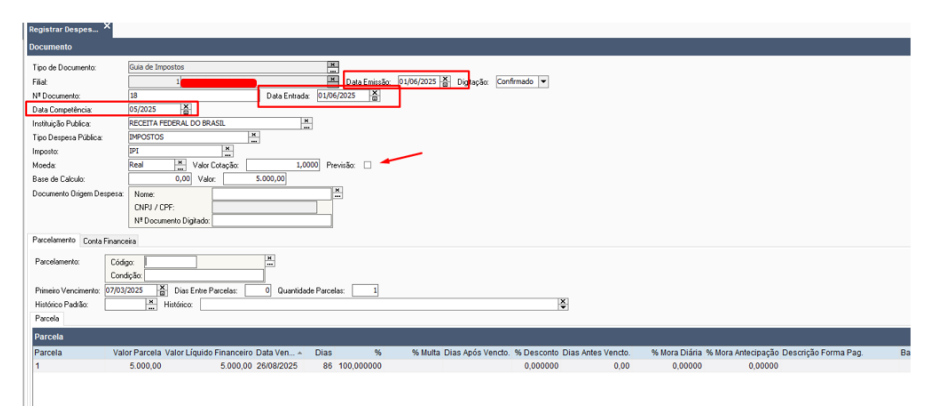

## PIS

| Disponivois                                                      | Registrar Despes ^                                                                                                    |
|------------------------------------------------------------------|----------------------------------------------------------------------------------------------------|
| > CRM                                                            | Documento Di Continua Carcelo                                                                                                    |
| > - Vendas                                                       |                                                                                                    |
| > Remessas                                                       | Tipo de Documente: Dues de Impositios                                                                                                    |
| > Compras                                                        | Fist Data Envicion 10.06/2023 🖉 Digitação: Confirmado 💌                                                                                                    |
| > Estoque                                                        | M Documenta 19 Data Entrada: 0106/2025                                                                                                    |
| ) Produção                                                       | Data Competiniona 01/2025                                                                                                    |
| V Financero                                                      | Insthuigtie Publice: RECEITA FEDERAL DO BRASIL                                                                                                    |
| > Recents                                                        | Tipo Despesa Publica: IMPOSTOS III.                                                                                                    |
| <ul> <li>Enmacetimes</li> </ul>                                  | I recota: PIS                                                                                                    |
| Renrecentanteo                                                   | Nordy Data Division 1000 Deside                                                                                                    |
| > Funcionários                                                   | Rana de Celorde 0.00 Valor 6.000.00                                                                                                    |
| P MUDICAS                                                        |                                                                                                    |
| - Registrar Despesas                                             | Coourierto Urgini Detpetais Nove                                                                                                    |
| <ul> <li>Registrar Orcamento Despesas</li> </ul>                 | CHE/OF                                                                                                    |
| - Gerar Lote XML GNRE                                            | M Documento Digitado:                                                                                                    |
| > Manutenção Duplicatas Despesas                                 | Patolstramic Costs Finances                                                                                                    |
| <ul> <li>Cancelar Saldos Previsões Adtos Fornecedores</li> </ul> |                                                                                                    |
| - Consultar Despesas                                             | Paroliamento: Clógo                                                                                                    |
| Consultar Ceçamento de Despesas                                  | Condição                                                                                                    |
| Consultar Canoles Pagamento                                      | Prinsie Verzinsete 07/01/2025 🕈 Diac Entre Parcelaz 0 Quantidade Parcelaz 1                                                                                                    |
| - Consula Convenios Pagameno                                     | Hotiko Patila: A Hatiko                                                                                                    |
| Alterar Cartin CPA                                               | Pacela                                                                                                    |
| > Tesouraria                                                     |                                                                                                    |
| > Compensações                                                   | Partonia Applei + 10 + A 10 V V                                                                                                    |
| > Gerenciais                                                     | Parcela Valor Parcela Valor Parcela Valor Liquido Financeiro Data Ven Dias % % Mutta Dias Após Vendo. % Desconto Dias Antes Vendo. % Mora Diária % Mora Antecipação Descrição Forma Pag. Banco Agência Bancola |
| > Notas Débito                                                   | 1 6.000,00 6.000,00 25082025 86 100,00000 0,0000 0,00 0,0000 0,0000                                                                                                    |
| > Adiantamentos                                                  |                                                                                                    |
| > Comissões                                                      |                                                                                                    |
| > Operações Bancárias                                            |                                                                                                    |
| > Análise de Crédito                                             |                                                                                                    |
| - Housenal's Declarate (Consiston                                |                                                                                                    |

### COFINS

|                                                                                                    |                                                                                                    |                    |           |                          |                           |          |                    |                                 |              | Confin       | nar Cancel |
|----------------------------------------------------------------------------------------------------|----------------------------------------------------------------------------------------------------|--------------------|-----------|--------------------------|---------------------------|----------|--------------------|---------------------------------|--------------|--------------|------------|
| Tipo de Documento:<br>Filal:<br>Nº Documento:<br>Data Competências<br>Instituição Publica:<br>Tipo Despesa Pública:<br>Tipo Despesa Pública:<br>Imposto:<br>Meeda:<br>Base de Calculo:<br>Documento Origem Despesa | Build de Impositios           05/023         1           05/023         1           05/023         1           05/023         1           05/025         1           05/025         1           0         0           0         0           0.00         Valor Cetação.           0.00         Valor.           0.00         Valor.           Nome.         0.00           147 Documero Digitado. | Data Entrada: 01/0 | Terrisão: | 01,06,72023 🛃 Digitação: | Confirmado 💌              |          |                    |                                 |              |              |            |
| Parcelamento Conta Finan                                                                                                    | ceira                                                                                                    |                    |           |                          |                           |          |                    |                                 |              |              |            |
| Parcelamento: Có<br>Co                                                                                                    | igo dição:                                                                                                    |                    | dur. 🗖    |                          |                           |          |                    |                                 |              |              |            |
| Histórico Padrão:                                                                                                    | 5/2025 B Dias Entre Parcelas:                                                                                                    | 0 Quantidade Marc  | 8931: 1   |                          | ×                         |          |                    |                                 |              |              |            |
| Parcela                                                                                                    |                                                                                                    |                    |           |                          |                           |          |                    |                                 |              |              |            |
| Parcela                                                                                                    |                                                                                                    |                    |           |                          |                           |          |                    |                                 | يم           | ;ões = 🛞 = 🔺 | 8 7 9      |
|                                                                                                    |                                                                                                    | 0.1.11             |           | % Multa Dias Anós Ve     | acto % Desconto Dias Ante | es Vendo | % Mora Diária % Mo | ora Antecipação Descrição Forma | a Pag. Banco | Anência A    | Ancia Pane |
| Parcela Va                                                                                                    | lor Parcela Valor Líquido Financeiro                                                                                                    | Data ven + Dias    |           | A mana brashpoorte       |                           |          |                    |                                 |              | genou ri     | Jenua Dans |

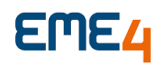

## IPI Previsão

| Registrar Despes ×                                                                                                    |                                                                                                    |                                                                                                    |
|----------------------------------------------------------------------------------------------------|----------------------------------------------------------------------------------------------------|----------------------------------------------------------------------------------------------------|
| Documento                                                                                                    |                                                                                                    |                                                                                                    |
| Tipo de Documento:<br>Fial<br>Nº Documento:<br>Data Competência<br>Instituição Publica<br>Tipo Despese Pública<br>Imposto<br>Meeda:<br>Bare da Calcula:<br>Documento Diligem Despes<br>Parcelamento Conta Fue | Land to important     Land to important     Land to important     Land to important     Land     Land to important     Land     Land to important     Land     Land     L | Dogoçõe Cardinado 💌                                                                                                    |
| Parcelamento: Có<br>Co<br>Primeiro Vencimento: 07/C<br>Histórico Padrão:<br>Parcela                                                                                                    | dger Higher Andelse Die Erner Parcelse: 0 Quantidade Parcelse: 1                                                                                                    | 18                                                                                                    |
| Parcela                                                                                                    |                                                                                                    | Ações 🔻 🛞                                                                                                    |
| Parcela V.<br>1                                                                                                    | ster Parcella Valor Ligado Financeiro Data Ven Días % Neter<br>10.000,00 10.000,00 26/08/2025 86 100.000000                                                                                                    | Nas Após Vendo. % Descoto Días Atles Vendo. % Mora Anterópado Descrição Forma Pag. Banco Agência<br>0,00000 0.00 0.0000 0.0000 0.00000 |

### **PIS Previsão**

| legistrar Despes          | ×                                                        |                                                                                                    |           |
|---------------------------|----------------------------------------------------------|----------------------------------------------------------------------------------------------------|-----------|
| locumento                 |                                                          |                                                                                                    |           |
| Tipo de Documento:        | Guia de Impostos                                         |                                                                                                    |           |
| Filiat                    | Data Errissi                                             | aāo: 01/06/2025 吾 Digitação: Confirmado ▼                                                                  |           |
| N <sup>e</sup> Documento: | 22 Data Entrada: 01/06/2025                              |                                                                                                    |           |
| Data Competência:         | 05/2025                                                  |                                                                                                    |           |
| Instituição Publica:      | RECEITA FEDERAL DO BRASIL                                |                                                                                                    |           |
| Tipo Despesa Pública      | E IMPOSTOS                                               |                                                                                                    |           |
| Imposto:                  | PIS 🗮                                                    |                                                                                                    |           |
| Moeda:                    | Real 🗮 Valor Cotação: 1,0000 Previsão: 🗹                 |                                                                                                    |           |
| Base de Calculo:          | 0,00 Valor: 10.000,00                                    |                                                                                                    |           |
| Documento Origem D        | espesa Nome:                                             |                                                                                                    |           |
|                           | CNPJ / CPF:                                              |                                                                                                    |           |
|                           | Nº Documento Digitado:                                   |                                                                                                    |           |
| Parcelamento Cont         | a Financeira                                             |                                                                                                    |           |
| Parcelamento:             | Códias:                                                  |                                                                                                    |           |
|                           | Condição                                                 |                                                                                                    |           |
| Primeiro Vencimento       | 07/03/2025 Dias Entre Parcelas: 0 Quantidade Parcelas: 1 |                                                                                                    |           |
| Histórico Padrão:         | Histórico:                                               | ě.                                                                                                    |           |
| Parcela                   |                                                          |                                                                                                    |           |
| Parcela                   |                                                          |                                                                                                    | 4cñes     |
| Parcela                   | Valor Parcela Valor Liquido Financeiro Data Ven 🍙 Dias 🛸 | % Multa Dias Anós Vencto % Desconto Dias Antes Vencto % Mora Diária % Mora Antecipação Descrição Forma Pan | Banco Ani |
| 1                         | 10 000 00 10 000 00 26/08/2025 86 100 000000             | 0 000000 0 00 0 00000 0 00000                                                                              | Sanco Age |
|                           |                                                          |                                                                                                    |           |
|                           |                                                          |                                                                                                    |           |

### **COFINS Previsão**

| Registrar Despes ×                                                                                                    |                                                           |                 |                                                                                                    |                                      |                          |                            |                   |
|----------------------------------------------------------------------------------------------------|-----------------------------------------------------------|-----------------|----------------------------------------------------------------------------------------------------|--------------------------------------|--------------------------|----------------------------|-------------------|
| Documento                                                                                                    |                                                           |                 |                                                                                                    |                                      |                          |                            |                   |
| Tipo de Documento:<br>Fikit<br>Nº Documento:<br>Data Competência:<br>Instituição Publica:<br>Tipo Despesa Pública:<br>Imposto:<br>Moeda:<br>Base de Calculo:<br>Documento Origem Despesa:<br>Parestamanto: Conto Etiponor | Guia de Impostor<br>1 0 0 0 0 0 0 0 0 0 0 0 0 0 0 0 0 0 0 | Data Entrada: 0 | Image         Date Emission         01/04/202           Image         Date Emission         01/04/202           Prevision         Image: Image: Imag | 5]∰ ligtação: [Confirmado            |                          |                            |                   |
| Conta Financeira                                                                                                    |                                                           |                 | Ações 👻                                                                                                    | %•+▲ – ⊽ ৫                           | Centros Custos           |                            | Se                |
| Conta Nome<br>103004 COFINS A PAG                                                                                                    | Validad<br>AR                                             | e Situação CF   | Valor Natureza<br>10.000,00 Débito                                                                                                    | Percentual Fillal Hi<br>100,000000 1 | Cód. Centro Custo<br>999 | Nome Centro Custo<br>Geral | Valo<br>10.000,00 |

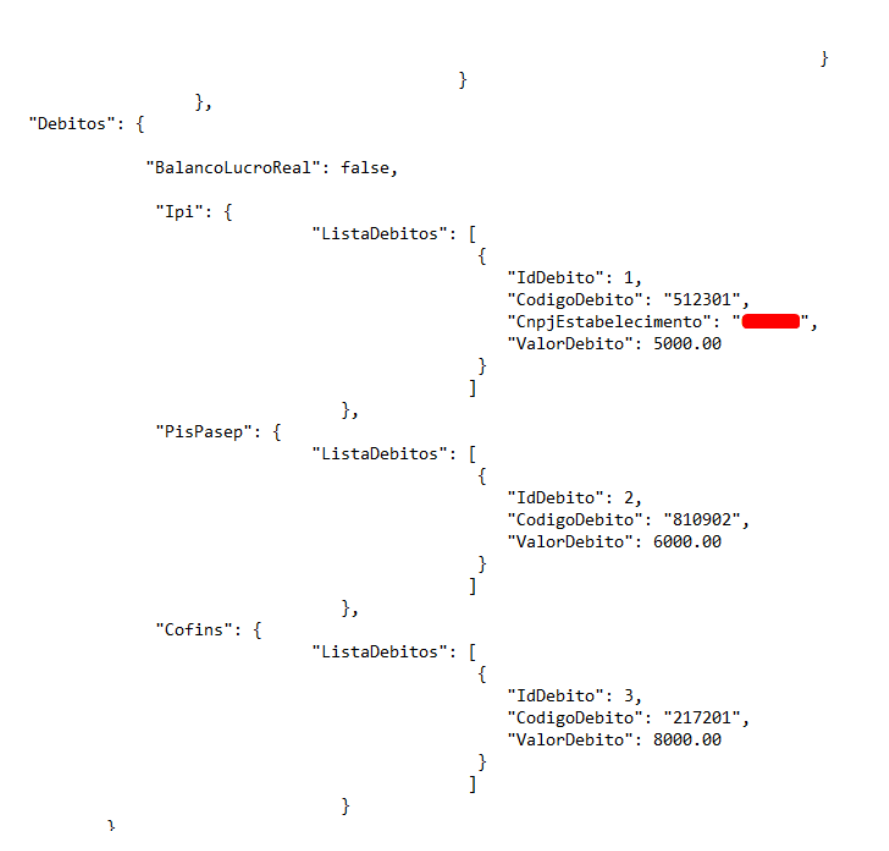

1.2.2 Informações Complementares: Caso na sua publicação o nome não mudou para /MIT o Script abaixo muda o nome para /MIT nos registros necessários ao MIT (Rodar um por vez). Os códigos de Receitas atrelados no Imposto que vão ao MIT podem ser verificados junto a RFB ou com o Contador da Empresa, Impostos que já estão na Reinf não vão ao MIT, verificar também com os mesmos sobre impostos que são consolidados e outros que são por filial exemplo IPI. Pontos sugestão: Não selecionar mais de uma filial ao mesmo tempo para geração MIT, seguir mesmos padrões da DCTF.

update M3\_TpRegDCTF set descricao = 'Cabeçalho da DCTF/MIT' where BRWTPREG ='RegistrosDCTFCabecalho'; update M3\_TpRegDCTF set descricao = 'Dados Iniciais/MIT' where BRWTPREG ='RegistrosDCTFR01'; update M3\_TpRegDCTF set descricao = 'Dados dos Responsáveis pela Pessoa Jurídica/MIT' where BRWTPREG ='RegistrosDCTFR03'; update M3\_TpRegDCTF set descricao = 'Débito Apurado e Créditos Vinculados/MIT' where BRWTPREG ='RegistrosDCTFR10';

#### 1.3 Informações Essenciais: Importante cadastros estarem bem configurados

1.3.1 CRC: Elementos Fundamentais/Estrutura Interna/Filiais

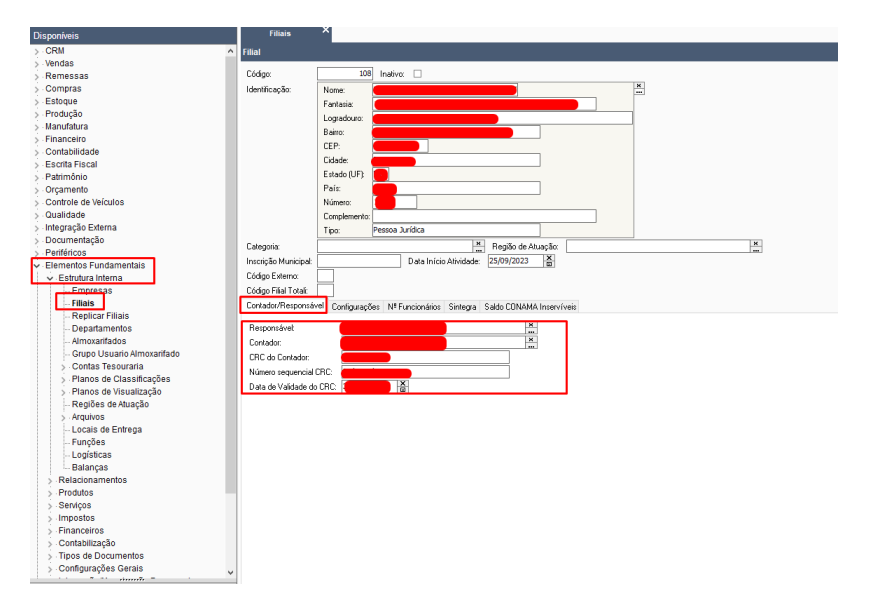

## 1.3.2 **<u>Código da Receita no Cadastro do Imposto:</u>** Configurar 6 Dígitos sem traços:

| Disponíveis                               | Tipos de Imposto X                 |           |  |  |  |
|-------------------------------------------|------------------------------------|-----------|--|--|--|
| > Compras ^                               | Imposto                            |           |  |  |  |
| > Estoque                                 |                                    |           |  |  |  |
| > Produção                                | Nome:                              | IPI       |  |  |  |
| > Manufatura                              | Sigla:                             | IPI       |  |  |  |
| > Financeiro                              | Periodicidade:                     | Mensal 🔻  |  |  |  |
| > Contabilidade                           | Competência:                       | Federal 👻 |  |  |  |
| > Escrita Fiscal                          | Código Receita:                    | 512301    |  |  |  |
| > Patrimonio                              | Tipo:                              | IPI       |  |  |  |
| > Orçamento                               | Tipo Betenção:                     | Não Retém |  |  |  |
| > Controle de veiculos                    | A Facultar                         | 0.00      |  |  |  |
| > Qualitade                               | Aliquota                           | 0,00      |  |  |  |
| > Integração Externa                      | Valor Minimo:                      | 10,00     |  |  |  |
| Periféricos                               | Acumular Valor Inferior ao Minimo: |           |  |  |  |
| × Elementos Fundamentais                  | Conta Financeira:                  | Código: × |  |  |  |
| > Estrutura interna                       |                                    | Conta:    |  |  |  |
| > Relacionamentos                         |                                    |           |  |  |  |
| > Produtos                                | Instituição Publica:               | ×         |  |  |  |
| > Serviços                                | Gera DCTE:                         |           |  |  |  |
| ✓ Impostos                                | Table Dante Automotion de          |           |  |  |  |
| Manutenção Tributação Produtos            | Tributo Pagto. Automatizado:       |           |  |  |  |
| - Tipos de Impostos                       | Utilizar Desconto Simplificado:    |           |  |  |  |
| Classificações Origens                    | Valor Desc. Simplificado:          | 0,00      |  |  |  |
| Classificações Tributárias                |                                    |           |  |  |  |
| Classificações TIPI                       |                                    |           |  |  |  |
| - Nomenciaturas Brasileira de Serviços    |                                    |           |  |  |  |
| Tinos Alíguetos ICMS                      |                                    |           |  |  |  |
| Tabalas Paducãos ICMS                     |                                    |           |  |  |  |
| Tributações Estaduais ICMS                |                                    |           |  |  |  |
| Códigos Substituições Tributárias         |                                    |           |  |  |  |
|                                           |                                    |           |  |  |  |
| Tributação Impostos                       |                                    |           |  |  |  |
| - Configurações Apuração Impostos         |                                    |           |  |  |  |
| Valores Base Impostos                     |                                    |           |  |  |  |
| Tratamentos Tributários Diferenciados 1   |                                    |           |  |  |  |
| — Tipo Movimentação X Perfil Tributário   |                                    |           |  |  |  |
| - Enquadramentos Legais de IPI            |                                    |           |  |  |  |
| - Códigos Especificadores Substituição T  |                                    |           |  |  |  |
| - Tabela Ajustes Tributação Automático    |                                    |           |  |  |  |
| Manutenção Pauta - Perc. Subst. Tributá 🧹 |                                    |           |  |  |  |
|                                           |                                    |           |  |  |  |